## ☆ 「「「「」」」、 「」 タスク ◇ □ 業務日報 ◇ ○ チャット ◇ ナレッジパネル ◇

### **| 今日のシフト・タスク一覧**

#### 本日のシフト

| 在宅 | 2025/ | ~ 2025/ |
|----|-------|---------|
| ×  | 退勤する  | 休憩する    |
|    |       |         |

業務一覧

選択タスクのアクションを選択して下さい 🗸 実行

○ 00 00 株式会社00000

···· 🛆

| + | タスク新規追加     |               |          |                  |         |       |       |           |
|---|-------------|---------------|----------|------------------|---------|-------|-------|-----------|
|   | タグ 🛇        | タスク名 🛇        | メイン担当者 🗘 | サブ担当者 🗘          | ステータス 🗘 | 期日 🗘  | 作成日 🗘 | 説明 ◇      |
|   | 0/0リリース     | プロジェクト_Cのタスク3 | 00 00    | <b>Q</b> A OO OO | 進行中     | 2025/ | 2025/ | プロジェクト_Cの |
|   | 0/0リリース     | プロジェクト_Cのタスク2 | 2 00 00  | A ○○ ○○+1名       | 進行中     | 2025/ | 2025/ | プロジェクト_Cの |
|   | 0/0リリース     | プロジェクト_Cのタスク1 | 00 00    | A ○○ ○○+1名       | 進行中     | 2025/ | 2025/ | プロジェクト_Cの |
|   | O/Oリリース マニュ | \$701 0000    | 00 00    | 2 c 00 00        | 未着手     | 2024/ | 2025/ | マニュアル改訂 リ |
|   | 0/0リリース マニュ | タスク001        | 2 00 00  | ↓ A ○○ ○○+1名     | 進行中     | 2025/ | 2025/ | マニュアル改訂 リ |

# ~本日のタスクを確認する~

最終更新日:2025年5月26日

| L MEMBER (1) | 🔒 タスク 🎽 | 🗄 業務日報 🗸 | 🖓 チャット | ・ダ・ナレッジパネル | Q |
|--------------|---------|----------|--------|------------|---|
|--------------|---------|----------|--------|------------|---|

今

| ···· 🗘 🙎 🚆 | 000<br>t会社0000 |
|------------|----------------|
|------------|----------------|

| 今日の             | シフト  | ・タスク―覧 2    |               |          |                  |         |        |        |           |
|-----------------|------|-------------|---------------|----------|------------------|---------|--------|--------|-----------|
| 新規タ             | スク作  | 成           |               |          |                  |         |        |        |           |
| タスク             | '一覧  |             | ~ 2025/       |          |                  |         |        |        |           |
| プロジ             | ェクト  | 一覧          | 2025/         |          |                  |         |        |        |           |
| プロジ             | ェクト  | テンプレート する   | 休憩する          |          |                  |         |        |        |           |
| עאב             | ・ト一覧 |             | -             |          |                  |         |        |        |           |
| カンバ             | (ン   |             |               |          |                  |         |        |        |           |
| ガントチャート         |      | ۲           |               |          |                  | 選択タスクロ  | のアクション | √を選択して | 下さい 🗸 実行  |
| ワークフロー<br>タスク分析 |      |             |               |          |                  |         |        |        |           |
|                 |      | ,追加         |               | 1        | 1                |         | I      | 1      |           |
|                 |      | 87 ¢        | タスク名 🗘        | メイン担当者 🗘 | サブ担当者 ◇          | ステータス 🗘 | 期日 🗘   | 作成日 🗘  | 説明 ◇      |
|                 |      | 0/0リリース     | プロジェクト_Cのタスク3 | 2 00 00  | <b>2</b> A OO OO | 進行中     | 2025/  | 2025/  | プロジェクト_Cの |
|                 |      | 0/0リリース     | プロジェクト_Cのタスク2 | 2 00 00  | A ○○ ○○+1名       | 進行中     | 2025/  | 2025/  | プロジェクト_Cの |
|                 |      | 0/0リリース     | プロジェクト_Cのタスク1 | 2 00 00  | A ○○ ○○+1名       | 進行中     | 2025/  | 2025/  | プロジェクト_Cの |
|                 |      | O/Oリリース マニュ | \$771 0000    | 2 00 00  | 🚨 c 00 00        | 未着手     | 2024/  | 2025/  | マニュアル改訂 リ |
|                 |      | O/Oリリース マニュ | タスク001        | 2 00 00  | ↓ A ○○ ○○+1名     | 進行中     | 2025/  | 2025/  | マニュアル改訂 リ |

本日のタスクを確認する方法をご案内致します。

①ヘッダーメニューの「タスク」をクリックし、②「今日のシフト・タスク一覧」を選択します。

### 

#### 붵 今日のシフト・タスク一覧

| 本日の | シフト         |                     |          |                |         |        |       |           |
|-----|-------------|---------------------|----------|----------------|---------|--------|-------|-----------|
| 在   | 宅 2025/     | ~ 2025/             |          |                |         |        |       |           |
|     | × 退勤する      | 休憩する                |          |                |         |        |       |           |
| 業務一 | 覧           |                     |          |                | 選択タスクク  | のアクション | を選択して | Fさい 🗸 実行  |
|     |             |                     |          |                |         |        |       |           |
| +   | タスク新規追加     |                     |          |                |         |        |       |           |
|     | タグ 🛇        | タスク名 🗘              | メイン担当者 🗘 | サブ担当者 🛇        | ステータス 🗘 | 期日 🗘   | 作成日 🗘 | 説明 ◇      |
|     | 0/0リリース     | プロジェクト_Cのタスク3       | 2 00 00  | 00 00 <b>(</b> | 進行中     | 2025/  | 2025/ | プロジェクト_Cの |
|     | 0/0リリース     | プロジェクト_Cのタスク2       | 2 00 00  | ▲ ○○ ○○+1名     | 進行中     | 2025/  | 2025/ | プロジェクト_Cの |
|     | 0/0リリース     | プロジェクト_Cのタスク1       | 2 00 00  | A ○○ ○○+1名     | 進行中     | 2025/  | 2025/ | プロジェクト_Cの |
|     | O/Oリリース マニュ | \$ <b>7</b> /1 0000 | 2 00 00  | 🚨 c 00 00      | 未着手     | 2024/  | 2025/ | マニュアル改訂 リ |
|     | 0/0リリース マニュ | タスク001              | 2 00 00  | A ○○ ○○+1名     | 進行中     | 2025/  | 2025/ | マニュアル改訂 リ |

今日のシフト・タスク一覧に遷移します。

業務一覧に、本日のタスクが表示されています。

※全てのタスクを確認するには、ヘッダーメニュー「タスク」→「タスク一覧」で確認できます。

# タスクの内容を確認・編集する① マチャット ダナレッジパネル &

🎽 今日のシフト・タスク一覧

| 住宅       2025/       ~ 2025/       タスク設定         × 退勤する       休憩する       タスク設定       タスク設定         ご       プロジェクト_Cのタスク2       プロジェクト_Cのタスク2         選択タス       選択タス       10:00       ▼                                                                                                    |   |
|----------------------------------------------------------------------------------------------------|---|
| × 退勤する       休憩する       タスク名 必須 作成者: ○○○○         ご       プロジェクト_Cのタスク2       プロジェクト_Cのタスク2         業務一覧       選択タス?       第四         2025- <ul> <li> </li> <li> </li> <li> <li> </li> <li> </li></li></ul>                                                                                                    | j |
| 業務一覧       タスク開始日       時間         選択タス?       10:00       ▼                                                                                                    |   |
|                                                                                                    |   |
| 中         タスク新規追加         B                                                                                                    |   |
| タグ ◇       タスク名 ◇       メイン担当者 ◇       サブ担当者 ◇       ステータス ◇       2025-       首       10:00       ▼                                                                                                    |   |
| O/Oリリース         プロジェクト_Cのタスク3         OOO         Image: A OOOO         Image: A OOOO |   |
| <ol> <li>O/Oリリース プロジェクト_Cのタスク2</li> <li>プロジェクト_Cのタスク2</li> <li>COOO</li> <li>A OOOO+1名</li> <li>進行中</li> </ol>                                                                                                    |   |
| O/Oリリース     プロジェクト_Cのタスク1     2 00 00     2 A 00 00+1名     進行中     タグ                                                                                                    |   |
| O/Oリリースマニュ タスク1 0000     20000     ま着手     O/Oリリース (8)                                                                                                    |   |
| O/Oリリース マニュ…     タスク001     2 ○○ ○○     2 △ ○ ○○+1名     進行中                                                                                                    |   |

①それぞれのタスクの詳細を確認するには、タスクの行をクリックします。
 ②右側に編集画面が表示されますので、内容を確認・編集した場合は「保存」をクリックします。

※タスクを編集する方法については、別のマニュアル「タスクを管理する」でご案内しております。

# タスクの内容を確認・編集する②

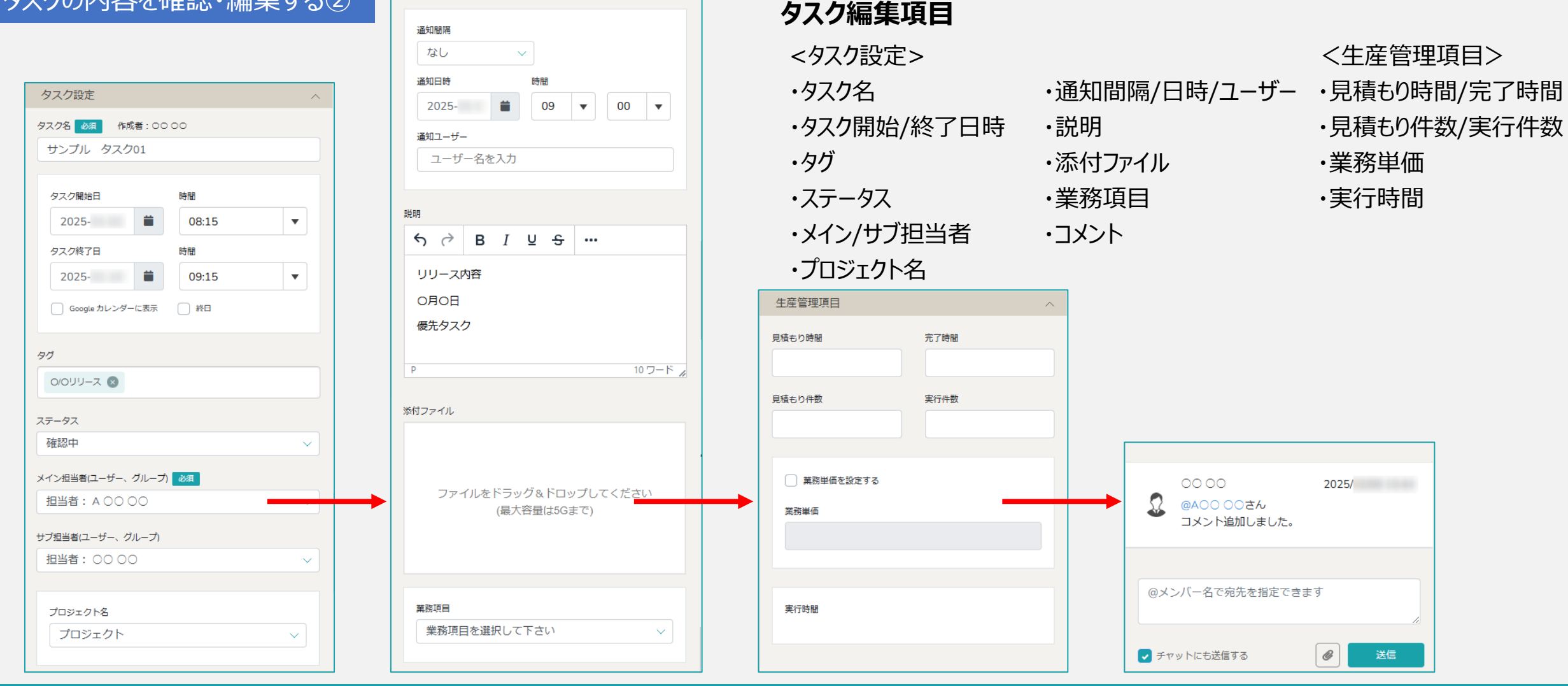

【補足】

タスク編集画面を下にスクロールしていくと、業務項目や見積もり時間の設定、説明やコメント入力なども確認・編集できます。

| タスクを新規作成する① <sub>勝日報</sub> 、 「 | ᆘᆂᇃᇞᇉᅠᅶᄷᅸᆂᇉᇞᅆᇏᆃᄪᅟᄝ |       |   | ···· Q 2 00 00 |  |
|--------------------------------|--------------------|-------|---|----------------|--|
| 🖹 今日のシフト・タスク一覧 📿               | )                  | (     |   | ×              |  |
| 本日のシフト                         | タスク設定              |       |   |                |  |
| 在宅 2025/                       | タスク名 必須            |       |   |                |  |
| × 退勤する                         | タスク名               |       |   |                |  |
| 業務一覧                           | タスク開始日             | 時間    |   |                |  |
|                                | タスク終了日             | 10:15 |   | て下さい 🗸 実行      |  |
| 1 タスク新規追加                      | <b>#</b>           | 11:15 | • |                |  |
| \$19 €                         | Google カレンダーに表示 終日 |       |   | ◇ 説明 ◇         |  |
| ג-עעס/ס                        |                    |       |   | プロジェクト_Cの      |  |
| ב-עעס/ס                        | 9 <i>1</i> /       |       |   | プロジェクト_Cの      |  |
| O/Oリリース                        |                    |       |   | プロジェクト_Cの      |  |
|                                | ステータス              |       |   | マニュアル改訂 リ      |  |
|                                | 未着手                | ~     |   | マニュアル改訂 リ      |  |

①タスクを新たに作成するには、「プラス」マークをクリックします。
 ②中央に作成画面が表示されますので、内容を入力し「保存」をクリックします。

※タスクを新規作成する方法については、別のマニュアル「タスクを新規作成する」でご案内しております。

# タスクを新規作成する②

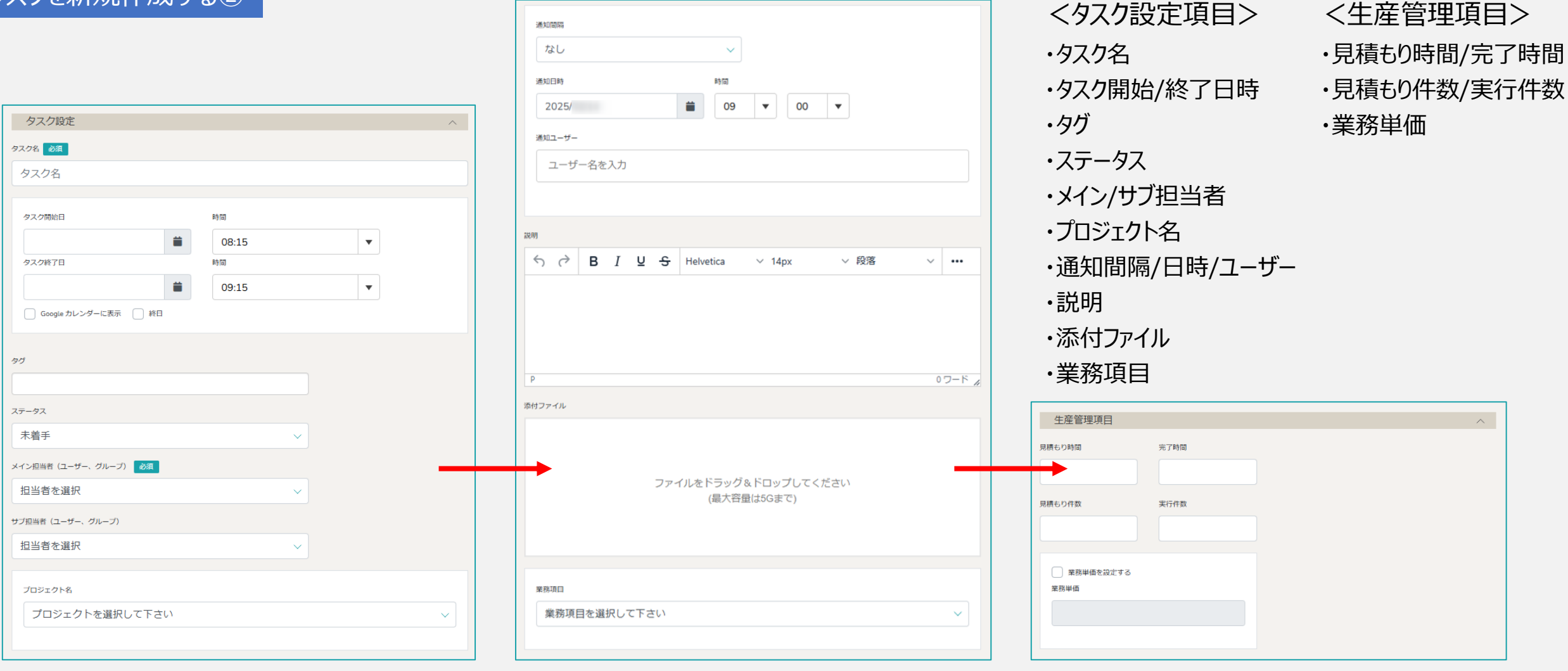

【補足】

タスク作成画面を下にスクロールしていくと、業務項目や見積もり時間の設定、説明や添付ファイルを追加することもできます。

### 睯 今日のシフト・タスク一覧

1

#### 本日のシフト

|   | 在          | <sup>宅</sup> 2025/<br>× 退勤する | ~ 2025/<br>休憩する |          |                  |         |       |       |           |
|---|------------|------------------------------|-----------------|----------|------------------|---------|-------|-------|-----------|
| 業 | 務一         | 覧                            |                 |          |                  |         |       | 2     |           |
|   |            |                              |                 |          |                  | 選択タスクマ  | を削除する |       | ∨ 実行      |
|   | +          | タスク新規追加                      |                 |          |                  |         |       |       |           |
|   |            | タグ 🛇                         | タスク名 🗘          | メイン担当者 🗘 | サブ担当者 ◇          | ステータス 🗘 | 期日 🗘  | 作成日 🗘 | 説明 ◇      |
|   | <b>~</b> h | O/OUU-z                      | プロジェクト_Cのタスク3   | 2 00 00  | <b>1</b> A OO OO | 進行中     | 2025/ | 2025/ | プロジェクト_Cの |
|   | ۳.         | <u>ג-עעסוס</u>               | プロジェクト_Cのタスク2   | 2 00 00  |                  | 進行中     | 2025/ | 2025/ | プロジェクト_Cの |
|   |            | 0/0リリース                      | プロジェクト_Cのタスク1   | 2 00 00  |                  | 進行中     | 2025/ | 2025/ | プロジェクト_Cの |
|   |            | O/Oリリース マニュ                  | \$271 0000      | 2 00 00  | 🚨 c 00 00        | 未着手     | 2024/ | 2025/ | マニュアル改訂 リ |
|   |            | O/Oリリース マニュ                  | タスク001          | 2 00 00  |                  | 進行中     | 2025/ | 2025/ | マニュアル改訂 リ |

①タスクを削除するには、削除したいタスクにチェックを入れます。

※全項目を一括でチェックすることもできます。

②「選択タスクを削除する」を選択し、「実行」をクリックします。

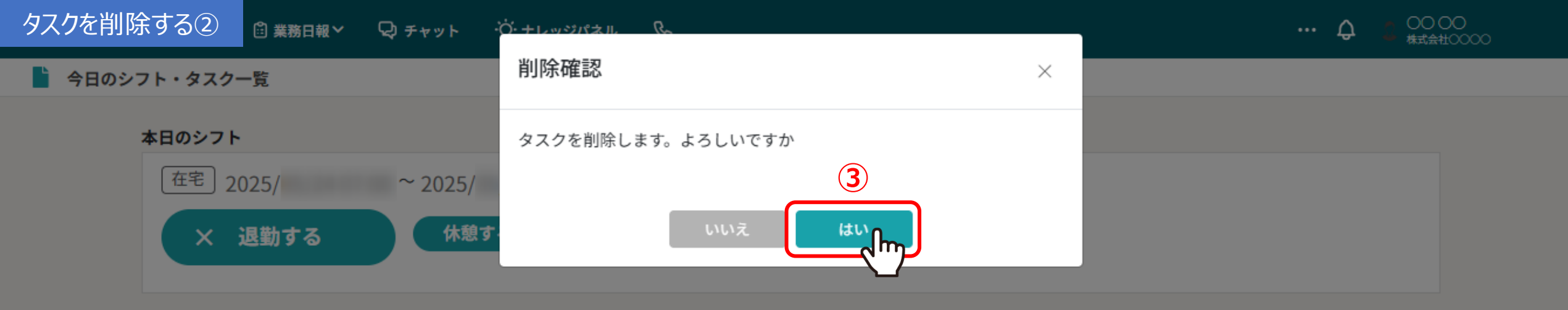

業務一覧

|   |             |                   |          |                  | 選択タスクを削除する |       |       | ∨ 実行      |
|---|-------------|-------------------|----------|------------------|------------|-------|-------|-----------|
| + | タスク新規追加     |                   |          |                  |            |       |       |           |
|   | タグ 🛇        | タスク名 🛇            | メイン担当者 🛇 | サブ担当者 ◇          | ステータス 🗘    | 期日 🗘  | 作成日 🗘 | 説明 ◇      |
|   | 0/0リリース     | プロジェクト_Cのタスク3     | 2 00 00  | <b>1</b> 0000    | 進行中        | 2025/ | 2025/ | プロジェクト_Cの |
|   | 0/0リリース     | プロジェクト_Cのタスク2     | 2 00 00  | ▋ A ○○ ○○+1名     | 進行中        | 2025/ | 2025/ | プロジェクト_Cの |
|   | 0/0リリース     | プロジェクト_Cのタスク1     | 2 00 00  | ┛0000+1名         | 進行中        | 2025/ | 2025/ | プロジェクト_Cの |
|   | 0/0עע-ג קבב | <b>\$271</b> 0000 | 2 00 00  | <b>2</b> c 00 00 | 未着手        | 2024/ | 2025/ | マニュアル改訂 リ |
|   | 0/0עע-ג קבב | タスク001            | 2 00 00  | ♫ A ○○ ○○+1名     | 進行中        | 2025/ | 2025/ | マニュアル改訂 リ |

③確認メッセージが表示されますので、「はい」を選択します。

※「いいえ」を選択すると削除がキャンセルされます。

### 睯 今日のシフト・タスク一覧

#### 本日のシフト

|   | 在        | <sup>宅</sup> 2025/<br>× 退勤する | ~ 2025/<br>休憩する |          |                  |         |       |       |           |
|---|----------|------------------------------|-----------------|----------|------------------|---------|-------|-------|-----------|
| 똙 | 美務一      | 覧                            |                 |          |                  |         |       | 2     |           |
|   |          |                              |                 |          |                  | 選択タスクマ  | を複製する |       | ∨ 実行      |
|   | +        | タスク新規追加                      |                 |          |                  |         |       |       |           |
|   |          | タグ 🗘                         | タスク名 🗘          | メイン担当者 🗘 | サブ担当者 🗘          | ステータス 🗘 | 期日 🗘  | 作成日 🗘 | 説明 ◇      |
|   | <b>_</b> | O/OIJIJ_ス                    | プロジェクト_Cのタスク3   | 2 00 00  | <b>1</b> A OO OO | 進行中     | 2025/ | 2025/ | プロジェクト_Cの |
|   | 2        | <u>ג-עעסוס</u>               | プロジェクト_Cのタスク2   | 2 00 00  | A ○○ ○○+1名       | 進行中     | 2025/ | 2025/ | プロジェクト_Cの |
|   |          | 0/0リリース                      | プロジェクト_Cのタスク1   | 2 00 00  | ▲ ○○ ○○+1名       | 進行中     | 2025/ | 2025/ | プロジェクト_Cの |
|   |          | O/Oリリース マニュ                  | \$201 0000      | 2 00 00  | S c 00 00        | 未着手     | 2024/ | 2025/ | マニュアル改訂 リ |
|   |          | O/Oリリース マニュ                  | タスク001          | 2 00 00  | A ○○ ○○+1名       | 進行中     | 2025/ | 2025/ | マニュアル改訂 リ |

①タスクを複製するには、複製したいタスクにチェックを入れます。

※全項目を一括でチェックすることもできます。

②「選択タスクを複製する」を選択し、「実行」をクリックします。

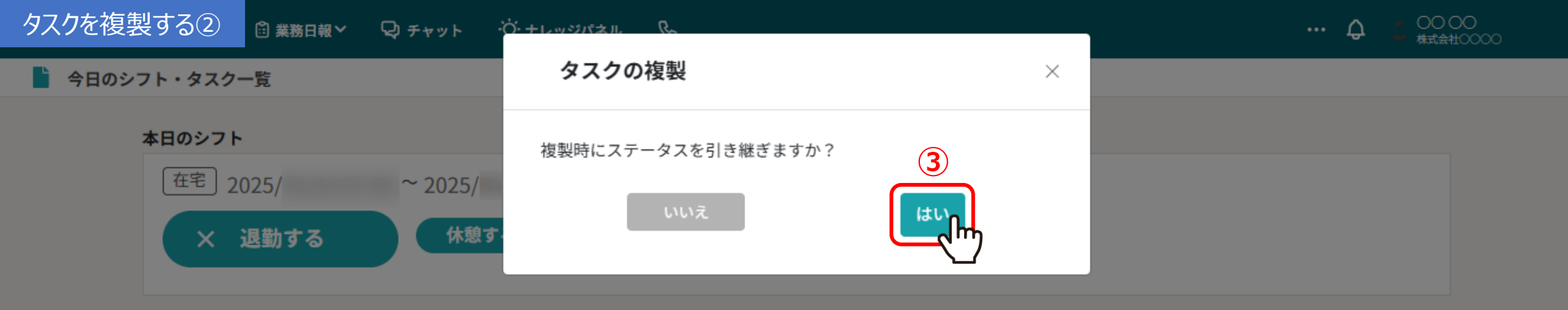

業務一覧

|   |             |                   |          |                  | 選択タスクを複製する |       |       | ◇ 実行      |  |
|---|-------------|-------------------|----------|------------------|------------|-------|-------|-----------|--|
| + | タスク新規追加     |                   |          |                  |            |       |       |           |  |
|   | タグ 🛇        | タスク名 🗘            | メイン担当者 🗘 | サブ担当者 ◇          | ステータス 🗘    | 期日 🗘  | 作成日 🗘 | 説明 ⇔      |  |
|   | 0/0リリース     | プロジェクト_Cのタスク3     | 00 00    | <b>Q</b> A OO OO | 進行中        | 2025/ | 2025/ | プロジェクト_Cの |  |
|   | 0/0リリース     | プロジェクト_Cのタスク2     | 00 00    | A ○○ ○○+1名       | 進行中        | 2025/ | 2025/ | プロジェクト_Cの |  |
|   | 0/0リリース     | プロジェクト_Cのタスク1     | 00 00    | ▲ ○○ ○○+1名       | 進行中        | 2025/ | 2025/ | プロジェクト_Cの |  |
|   | 0/0リリース マニュ | <b>\$271</b> 0000 | 00 00    | 🙎 c oo oo        | 未着手        | 2024/ | 2025/ | マニュアル改訂 リ |  |
|   | 0/0リリース マニュ | タスク001            | 00 00    | ▲ ○○ ○○+1名       | 進行中        | 2025/ | 2025/ | マニュアル改訂 リ |  |

③確認メッセージが表示されますので、「はい」を選択すると、ステータスも引き継がれて複製されます。

※「いいえ」を選択するとステータスは未着手で複製されます。キャンセルする場合は右上の「×」をクリックしてウインドウを閉じます。

# タスクのステータスを変更する。 マチャット ダナレッジパネル し

### 붵 今日のシフト・タスク一覧

#### 本日のシフト

業務一覧

|   |          |                      |               | 選択タスクのアクションを選択して下さい ∨<br>選択タスクを未着手にする<br>選択タスクを進行中にする |                  |                               |    |  |
|---|----------|----------------------|---------------|-------------------------------------------------------|------------------|-------------------------------|----|--|
| 1 | +        | タスク新規追加              |               |                                                       |                  |                               |    |  |
|   |          | タグ 🛇                 | タスク名 🗘        | メイン担当者 🗘                                              | サブ担当者 ◇          | 選択タスクを確認中にする                  | _  |  |
|   | <b>P</b> | <mark>0/0リリース</mark> | プロジェクト_Cのタスク3 | 2 00 00                                               | <b>Q</b> a 00 00 | 選択タスクを提供前にする                  | Ø  |  |
|   | 2        | ג-עיטס               | プロジェクト_Cのタスク2 | 2 00 00                                               | A ○○ ○○+1名       | 選択タスクを <mark>顧客確認中</mark> にする | Ø  |  |
|   |          | 0/0リリース              | プロジェクト_Cのタスク1 | 2 00 00                                               | A ○○ ○○+1名       | 選択タスクを手配済にする                  | Ø  |  |
|   |          | 0/0リリース マニュ          | \$771 0000    | 2 00 00                                               | 🙎 c 00 00        | - 予備1にす-<br>選択ダ人ン             |    |  |
|   |          | 0/0リリース マニュ          | タスク001        | 2 00 00                                               | A ○○ ○○+1名       | 選択タスクを <mark>完了</mark> にする    | IJ |  |

①タスクのステータスを変更にするには、変更したいタスクにチェックを入れます。

※全項目を一括でチェックすることもできます。

②「選択タスクを未着手/進行中/確認中/提供前/顧客確認中/手配済/完了にする」を選択し、「実行」をクリックします。 ※タスクのステータス名称をカスタマイズするには、別のマニュアル「タスクのステータス名称をカスタマイズする」でご案内しております。

0000

...

#### 本日のシフト

| 1  | <sup>注宅</sup> 2025/ | ~ 2025/<br>休憩する |          |                  |         |        |                    |            |  |
|----|---------------------|-----------------|----------|------------------|---------|--------|--------------------|------------|--|
|    |                     |                 |          |                  |         |        | $\mathbf{\hat{2}}$ |            |  |
| 業務 | 一覧                  |                 |          |                  | 選択タスクロ  | のメイン担当 | 者を変更する             | 5 ~ 実行     |  |
| +  | タスク新規追加             |                 |          |                  |         |        |                    |            |  |
|    | タグ 🗘                | タスク名 🛇          | メイン担当者 🗘 | サブ担当者 🗘          | ステータス 🗘 | 期日 ≎   | 作成日 🗘              | 説明 ◇       |  |
|    | 0/0リリース             | プロジェクト_Cのタスク3   | 00 00    | <b>1</b> A OO OO | 進行中     | 2025/  | 2025/              | プロジェクト_Cの  |  |
| 2  | ג-עעסוס             | プロジェクト_Cのタスク2   | 2 00 00  | A ○○ ○○+1名       | 進行中     | 2025/  | 2025/              | プロジェクト_Cの  |  |
|    | 0/0リリース             | プロジェクト_Cのタスク1   | 2 00 00  | A ○○ ○○+1名       | 進行中     | 2025/  | 2025/              | プロジェクト_Cの… |  |
|    | O/Oリリース マニュ         | \$\$\$71 0000   | 00 00    | 🚨 c 00 00        | 未着手     | 2024/  | 2025/              | マニュアル改訂 リ  |  |
|    | 0.000               | A = 6001        | <b>1</b> |                  | 進行由     | 2025/  | 2025/              | ㅋㅋㅋㅋ ㅋㅋ    |  |

①タスクのメイン担当者を変更するには、変更したいタスクにチェックを入れます。

※全項目を一括でチェックすることもできます。

②「選択タスクのメイン担当者を変更する」を選択し、「実行」をクリックします。

| タスクのメイン | ノ担当                                                           | 当者を変更する(2   | )<br>Qチャット · <mark>ヴ・ナレッジ</mark> パ | хл. <i>С</i> ~                                                                                                    |                  |         |       |       | ··· 🗘 🔒 🚧 | 00<br>±0000 |
|---------|---------------------------------------------------------------|-------------|------------------------------------|----------------------------------------------------------------------------------------------------|------------------|---------|-------|-------|-----------|-------------|
| 今日のシス   | フト・                                                           | タスク一覧       | メイン                                | 担当者選択                                                                                                    |                  | ×       |       |       |           |             |
|         | 本日のシフト<br>在宅 2025/ ~ 2025/<br>× 退勤する 休憩す<br>業務一覧<br>+ タスク新規追加 |             |                                    | 担当者を選択          *選択したユーザーがサブ担当者に設定されている場合は、メイン担当者に変更されます。         キャンセル         確定した         クのメイン担当者を変更する       > 実行 |                  |         |       |       | る 、実行     | 行           |
|         |                                                               |             |                                    |                                                                                                    |                  |         |       |       |           |             |
|         |                                                               | タグ 🗘        | タスク名 🗘                             | メイン担当者 🛇                                                                                                    | サブ担当者 ◇          | ステータス 🗘 | 期日 🗘  | 作成日 🗘 | 説明 ⇔      |             |
|         |                                                               | 0/0リリース     | プロジェクト_Cのタスク3                      | 2 00 00                                                                                                    | <b>1</b> A OO OO | 進行中     | 2025/ | 2025/ | プロジェクト_Cの |             |
|         |                                                               | 0/0リリース     | プロジェクト_Cのタスク2                      | 00 00                                                                                                    | A ○○ ○○+1名       | 進行中     | 2025/ | 2025/ | プロジェクト_Cの |             |
|         |                                                               | 0/0リリース     | プロジェクト_Cのタスク1                      | 2 00 00                                                                                                    | A ○○ ○○+1名       | 進行中     | 2025/ | 2025/ | プロジェクト_Cの |             |
|         |                                                               | 0/0リリース マニュ | \$ <b>7</b> 71 0000                | 00 00                                                                                                    | S c 00 00        | 未着手     | 2024/ | 2025/ | マニュアル改訂 リ |             |
|         |                                                               | 0/0リリース マニュ | タスク001                             | 2 00 00                                                                                                    | A ○○ ○○+1名       | 進行中     | 2025/ | 2025/ | マニュアル改訂 リ |             |

③メッセージが表示されますので、担当者を選択し、「確定」をクリックします。

※「キャンセル」を選択するとキャンセルされます。